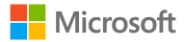

## Guía para activar Azure for Students Universidad de Guadalajara

Con Azure for Students, los estudiantes eligibles mayores de 18 años podrán comenzar a crear aplicaciones, explorar la IA y aprovechar al máximo con el acceso a más de 25 servicios gratuitos de Azure y \$100usd de créditos en Azure renovables anualmente y sin necesidad de una tarjeta de crédito<sup>1</sup>.

Para obtener el beneficio, es necesario ser estudiante mayor de 18 años y acreditar su condición académica con la dirección de correo electrónico de tu institución realizar los siguientes pasos.

<sup>&</sup>lt;sup>1</sup> Esta oferta no está disponible para su uso en un curso en línea masivo y abierto ni en otros cursos profesionales de organizaciones con ánimo de lucro.

Esta oferta está limitada a una suscripción de Azure para estudiantes por cliente cualificado, no es transferible y no se puede combinar con otras ofertas, a menos que Microsoft lo permita. Azure para estudiantes permite un número limitado de activaciones y la oferta está disponible solo mientras queden activaciones disponibles. Microsoft puede terminar la oferta a su entera discreción. Pueden aplicarse otras restricciones. Más información: https://azure.microsoft.com/es-mx/pricing/offers/ms-azr-0170p/

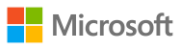

**1. Ingresa en una ventana en privado al portal de Azure for Students.** De sugerencia, ingresa en el explorador Edge.

https://azure.microsoft.com/es-mx/free/students/?WT.mc\_id=academic-0000-cxa

2. Dar clic en el recuadro "Empezar gratis"

| Azure for Students: crédito de la 🗙 🕂                                           |                                                                                                    |                                         |            |             |                       |                  |
|---------------------------------------------------------------------------------|----------------------------------------------------------------------------------------------------|-----------------------------------------|------------|-------------|-----------------------|------------------|
| C thtps://azure.microsoft.com/es-mx/free/students/7W1                           |                                                                                                    |                                         |            |             |                       | InPrivate 🖉 …    |
| Azure Explorar - Productos - Soluciones - Precios -                             | Asociados - Recursos -                                                                                                    |                                         | Búsqueda Q | Aprender So | porte Hable con venta | s Iniciar sesión |
| C.                                                                              | ar colucionas on la n                                                                                                    | ubo gratic con Azur                     | e for      |             |                       |                  |
|                                                                                 | Students                                                                                                    |                                         |            |             |                       |                  |
|                                                                                 | Usa el correo electrónico de tu universidad o centro educativo para registrarte y<br>renovar cada año que seas estudiante. |                                         |            |             |                       |                  |
|                                                                                 | Empezar gratis Más información acerca de los requisitos                                                                    |                                         |            |             |                       |                  |
|                                                                                 | K                                                                                                    |                                         |            |             |                       |                  |
|                                                                                 | Comenzar con<br>un crédito de<br>Azure de<br>100 USD                                                                       | No se requiere<br>tarjeta de<br>crédito |            |             |                       |                  |
| +                                                                               |                                                                                                    |                                         |            |             |                       |                  |
| Servicios gratuitos Obtén servicios noculares aratis mientas tenoas tu crédito. |                                                                                                    |                                         |            |             |                       |                  |

3. Iniciar sesión con su correo electrónico institucional<sup>2</sup>

| Microsoft Iniciar sesión                                                      |  |
|-------------------------------------------------------------------------------|--|
| No tiene una cuenta? Cree una.<br>¿No puede acceder a su cuenta?<br>Siguiente |  |
| Q Opciones de inicio de sesión                                                |  |

<sup>&</sup>lt;sup>2</sup> Si le llega a aparecer un error, asegúrese de que está intentando iniciar sesión las credenciales de su centro educativo. Puede ser útil abrir una sesión en una ventana de exploración de InPrivate.

**4. Completar el formulario con la información correspondiente y verificar su identidad mediante teléfono.** En la lista desplegable de "Nombre de la escuela" coloque Universidad de Guadalajara.

| icrosoft Azure |                                                                                                    |     | nombre.estudiante@alumno.udg.mx Cerrar sesión |
|----------------|----------------------------------------------------------------------------------------------------|-----|-----------------------------------------------|
|                | Comprobación de estudiante                                                                                                    | ^   |                                               |
|                | Para empezar, escriba su nombre según los registros de la escuela. Seleccione el país o región de la<br>escuela y escriba el nombre de la escuela. Escriba su fecha de nacimiento según los registros de la<br>escuela. | - 8 |                                               |
|                | Nombre                                                                                                    |     |                                               |
|                | Este campo es obligatorio.                                                                                                    |     |                                               |
|                | Apellidos                                                                                                    | _   |                                               |
|                | Este campo es obligatorio.                                                                                                    |     |                                               |
|                | País o región                                                                                                    |     |                                               |
|                | México                                                                                                    | ~   |                                               |
|                | Si su país no aparece en la lista, la oferta no está disponible en su región. Más información                                                                                                    |     |                                               |
|                | Nombre de la escuela                                                                                                    |     |                                               |
|                | Universidad De Guadalajara (Guadalajara, Jalisco)                                                                                                    |     |                                               |
|                | El nombre de la escuela le ayudará a proporcionar a Microsoft información adicional para la verificación. Si está disponible,<br>introdúzcalo aquí.                                                                     |     |                                               |
|                | Fecha de nacimiento                                                                                                    | _   |                                               |
|                | dd/mm/aaaa                                                                                                    |     |                                               |
|                | Dirección de correo electrónico educativa                                                                                                    |     |                                               |
|                | nombre.estudiante@alumno.udg.mx                                                                                                    |     |                                               |
|                |                                                                                                    |     |                                               |

5. Deberá esperar unos segundos a que se confirme su cuenta

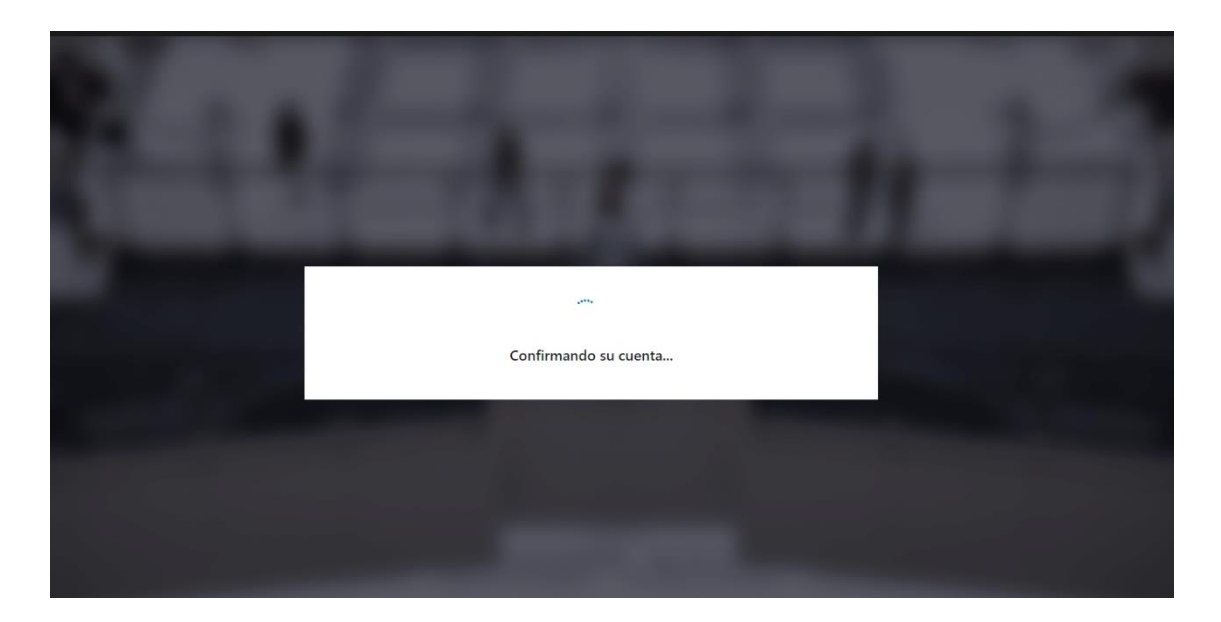

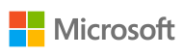

**6. Complete su perfil con sus datos.** En los datos de dirección, puede colocar la dirección de su institución educativa.

| sp.azure.com/s                                                        | ognup?offer=MS-AZR-0170P8ccorrelationId=fc82afd6-05c5-47ce-9394-9f4                                                                                                    | 32d004eb78cappId=Student |                     |                                            |                 |          |  |  |
|-----------------------------------------------------------------------|----------------------------------------------------------------------------------------------------|--------------------------|---------------------|--------------------------------------------|-----------------|----------|--|--|
| Su pe                                                                 | rhi ^                                                                                                    |                          |                     |                                            |                 |          |  |  |
| País o r                                                              | egión 🚷                                                                                                    | Azure fo                 | or Students         |                                            |                 |          |  |  |
| Méxic                                                                 | 20 V                                                                                                    |                          |                     |                                            |                 |          |  |  |
| Elija la ub<br>selección<br>su región                                 | sicación que coincida con su dirección de facturación. No podrá cambiar la<br>n posteriormente. Si su país no aparece en la lista, la oferta no está disponible en<br>n. Más información | populares, a             | además de herramien | ure y acceso gratu<br>itas de desarrollo e | como Vísual Stu | dio Code |  |  |
| Nombr                                                                 |                                                                                                    |                          |                     |                                            |                 |          |  |  |
| Prueb                                                                 | 85                                                                                                    |                          |                     |                                            |                 |          |  |  |
| Segund                                                                | lo nombre (Opcional)                                                                                                    |                          |                     |                                            |                 |          |  |  |
|                                                                       |                                                                                                    |                          |                     |                                            |                 |          |  |  |
|                                                                       |                                                                                                    |                          |                     |                                            |                 |          |  |  |
|                                                                       |                                                                                                    |                          |                     |                                            |                 |          |  |  |
| Apellid                                                               | 0                                                                                                    |                          |                     |                                            |                 |          |  |  |
| Apellid<br>Azure                                                      | •                                                                                                    |                          |                     |                                            |                 |          |  |  |
| Apellid<br>Azure<br>Direccio<br>Teléfon                               | o<br>Sn de correo electrónico para notificaciones importantes 0<br>o 0                                                                                                    |                          |                     |                                            |                 |          |  |  |
| Apellide<br>Azure<br>Direccio<br>Teléfon<br>Ejem                      | o<br>an de correo electrónico para notificaciones importantes<br>o<br>o<br>o<br>o<br>o<br>o<br>o<br>o<br>o<br>o<br>o<br>o<br>o                                                           |                          |                     |                                            |                 |          |  |  |
| Apellidi<br>Azure<br>Direcció<br>Teléfon<br>Ejem                      | o  n de correo electrónico para notificaciones importantes o  ro  ro  ro  ro  ro  ro  ro  ro  ro                                                                                         |                          |                     |                                            |                 |          |  |  |
| Apellidi<br>Azure<br>Direcció<br>Ejem<br>Coc<br>el s<br>O<br>Direcció |                                                                                                    |                          |                     |                                            |                 |          |  |  |
| Apellid<br>Azure<br>Direcció<br>Ejem                                  |                                                                                                    |                          |                     |                                            |                 |          |  |  |

7. Acepte los términos y condiciones y de clic en "Registrarse"

| Si continúa, acepta que, si usa el correo electrónico de su orga<br>organización disponga de derechos para acceder y administra<br>información                                                                                                    | anización, es posible que su<br>r sus datos y su cuenta. <u>Más</u>          |
|----------------------------------------------------------------------------------------------------|------------------------------------------------------------------------------|
| <ul> <li>Entiendo que Microsoft puede ponerse en contacte cuenta gratuita.</li> <li>Acepto el <u>contrato de cliente</u>.</li> <li>Me gustaría recibir información, sugerencias y Azure y otros productos y servicios de Microsof</li> <li>Quiero que Microsoft comparta mi informació determinados partners para poder recibir infor sobre sus productos y servicios.</li> </ul> | o conmigo sobre mi<br>r ofertas sobre<br>oft.<br>n con<br>rmación pertinente |
| Declaración de privacidad                                                                                                    | _                                                                            |
| Registrarse                                                                                                    |                                                                              |
| Español 🗸 🗸 scid                                                                                                    | ad y cookies Marcas comerciales Legal                                        |

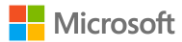

8. Espere unos segundos para que se configure su cuenta

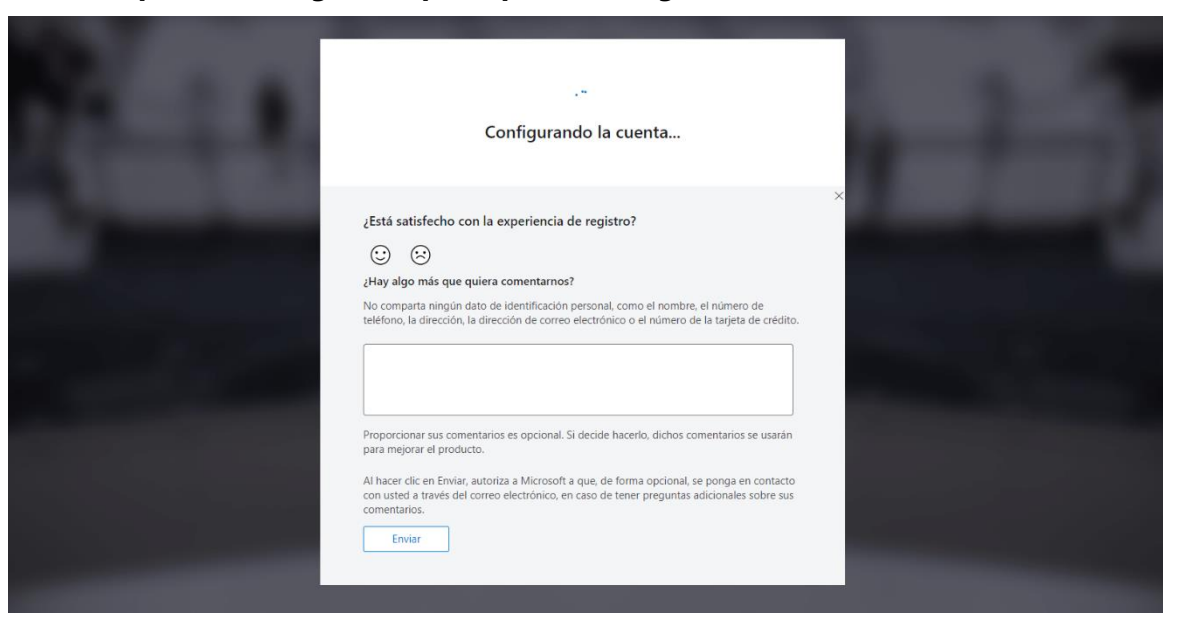

9. Listo, ya podrá observar los \$100 usd en créditos en Azure ingresando directamente al Education Hub de Azure con sus credenciales verificadas.

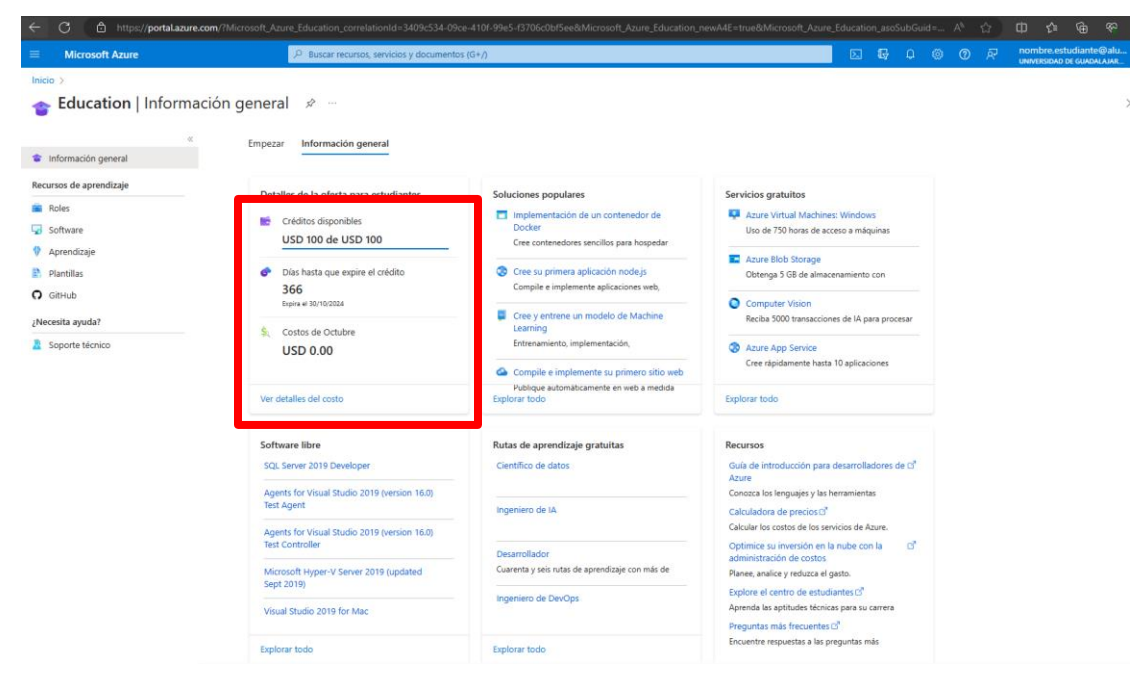

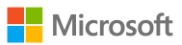

Una vez activa tu suscripción, te sugerimos monitorear el consumo de tus créditos. Para monitorear el consumo de créditos en Azure, puedes realizar los siguientes pasos:

**Paso 1:** Inicia sesión en Azure Portal con tu cuenta <u>https://portal.azure.com/#home</u>

| ≡ | Microsoft Azure     |                       | sos, servicios y docu   | mentos (G+/)              |                       |                       | ۶.               | ₽ Ç @                      | * @ R          |               |  |
|---|---------------------|-----------------------|-------------------------|---------------------------|-----------------------|-----------------------|------------------|----------------------------|----------------|---------------|--|
|   | Servicios de        | Azure                 |                         |                           |                       |                       |                  |                            |                |               |  |
|   | +                   | []                    | <b>A</b>                | 스                         |                       | *                     | ٢                | X                          | ۲              | $\rightarrow$ |  |
|   | Crear un<br>recurso | Grupos de<br>recursos | Azure Al services multi | Azure Machine<br>Learning | Máquinas<br>virtuales | Suscripciones         | Education        | Centro de<br>inicio rápido | App Services   | Más servicios |  |
|   | Recursos            |                       |                         |                           |                       |                       |                  |                            |                |               |  |
|   | Reciente F          | avorito               |                         |                           |                       |                       |                  |                            |                |               |  |
|   | Nombre              |                       |                         |                           | Тіро                  |                       |                  |                            | Última consult | a             |  |
|   | Computer            | /isionMagla           |                         |                           | Comp                  | uter vision           |                  |                            | hace 2 días    |               |  |
|   | (💓 TrainingMi       | chis                  |                         |                           | Grupo                 | de recursos           |                  |                            | hace 2 días    |               |  |
|   | () resources        | 1L                    |                         |                           | Grupo                 | de recursos           |                  |                            | hace 2 días    |               |  |
|   | 👗 Azureml00         | 1                     |                         |                           | Área d                | le trabajo de Azure N | lachine Learning |                            | hace 2 días    |               |  |
|   | 💽 CustomVis         | ionMichi              |                         |                           | Custor                | m vision              |                  |                            | hace 2 días    |               |  |
|   | 📍 Azure for S       | itudents              |                         |                           | Suscri                | pción                 |                  |                            | hace 1 semana  |               |  |
|   | Ver todo            |                       |                         |                           |                       |                       |                  |                            |                |               |  |
|   |                     |                       |                         |                           |                       |                       |                  |                            |                |               |  |
|   | Navegar             |                       |                         |                           |                       |                       |                  |                            |                |               |  |
|   | <u>^</u>            | _                     | ( <u>)</u>              |                           |                       |                       |                  | -                          |                |               |  |

**Paso 2:** Accede al panel de control de costos o "cost management". Esta sección te proporciona información sobre tus gastos y consumo.

| ≡ | Microsoft Azure     | ♀ costo                                                                                                    |                                                                     |
|---|---------------------|----------------------------------------------------------------------------------------------------|---------------------------------------------------------------------|
|   | Servicios de        | Todo         Servicios (21)         Marketplace (25)         Documen           Grupos de recursos (0)                                                                                                    < | tación (99+) Azure Active Directory (5) Recursos (0)                |
|   | Crear un<br>recurso | Servicios                                                                                                    | Ver todo tás servicios                                              |
|   |                     | S Azure Cosmos DB                                                                                                    | Cust malagement     Custom vision                                   |
|   | Recursos            | Alertas de costos                                                                                                    | Exportaciones de costos                                             |
|   | Reciente Fa         | \$Ω Análisis de costos                                                                                                    | O Administración de costos + facturación                            |
|   | Nombro              | Marketplace                                                                                                    | Ver todo                                                            |
|   |                     | 🗳 Azure Cost Management                                                                                                    | anded Cost Calculator API                                           |
|   |                     | 🎒 PBI Portal                                                                                                    | Solo Solo Salo Salo Salo Salo Salo Salo                             |
|   |                     | a cost-calculation                                                                                                    | 🖄 Blicker - utility meter readout assistant                         |
|   | resourcesM          | Azure Cost Analysis - Assessment                                                                                                    | 🛎 Kubecost                                                          |
|   | 👗 Azureml001        | Documentación                                                                                                    | Ver todo                                                            |
|   | 🛞 CustomVisio       | Generar informes de costos - Microsoft Azure Well-Architected Fr                                                                                                    | Estimación del costo inicial - Microsoft Azure Well-Architected Fra |
|   | 📍 Azure for St      | Desarrollo de un modelo de costos - Microsoft Azure Well-Archite                                                                                                    | Conexión a los datos de Azure Cost Management en Power Bl De        |
|   | Ver todo            | 🚸 Continuar la búsqueda en Azure Active Directory                                                                                                    |                                                                     |
|   |                     | Buscando en todas las suscripciones.                                                                                                    | R Enviar comentarios                                                |
|   | Navegar             |                                                                                                    |                                                                     |

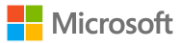

**Paso 3:** Ver el resumen de consumo. En el panel de control de costos, podrás ver un resumen de tus gastos y consumo de créditos en Azure. Aquí encontrarás información como el gasto total del mes actual y la cantidad de créditos consumidos.

| ≡ Microsoft Azure                         | P Buscar recursos, servicios y documentos (G+/) |                                                       | 🔄 🕞 🗘 🔅 🕐 🖗 nombre-estudiante@alu 🧶            |
|-------------------------------------------|-------------------------------------------------|-------------------------------------------------------|------------------------------------------------|
| Inicio > Cost Management: Andrea Gu       | izmán   Análisis de costos >                    |                                                       |                                                |
| Andrea Guzmán                             |                                                 |                                                       | ×                                              |
| ₽ Buscar «                                | Tareas iniciales Resumen Tutoriales y novedades |                                                       |                                                |
| 🖪 Información general                     | ·                                               |                                                       |                                                |
| <sup>8</sup> ∞ Control de acceso (IAM)    | Importe pendiente                               | Próximas facturas                                     | Facturas recientes                             |
| Ó Ámbitos de facturación                  |                                                 | Disponible el 9/11/2023                               | 100                                            |
| Administración de costos                  |                                                 | Período de facturación Total antes de impuestos hasta | 60                                             |
| Análisis de costos                        | 03D 0.00                                        | 1/10/2023 - 31/10/2023 ahora ①<br>USD 0.00            | 40                                             |
| Alertas sobre los costos                  | No es necesario realizar ningún pago.           |                                                       | No hay ninguna factura en los últimos 6 meses. |
| ③ Presupuestos                            |                                                 |                                                       | 5/23 0/23 1/25 8/25 3/23 10/23                 |
| Recomendaciones de Advisor                |                                                 |                                                       | 0.00                                           |
| Facturación                               | Ver facturas                                    |                                                       |                                                |
| E Facturas                                |                                                 |                                                       |                                                |
| 营 Métodos de pago                         | Velocidad y previsión de gastos                 | Productos principales de este mes por cargos          | Alertas de facturación (0)                     |
| 👼 Historial de pagos                      |                                                 |                                                       |                                                |
| ③ Transacciones de reserva                |                                                 |                                                       |                                                |
| Perfiles de facturación                   | No se ha informado de ningun cargo este mes     | No se ha informado de ningún cargo este mes           |                                                |
| Productos y servicios                     |                                                 |                                                       |                                                |
| Todas las suscripciones de<br>facturación |                                                 |                                                       | No hay alertas de facturación para mostrar     |
| ③ Reservas + Ventaja híbrida              |                                                 |                                                       |                                                |
| 🚯 Planes de ahorro                        |                                                 |                                                       |                                                |
| 📍 Suscripciones de Azure                  | Accesos directos                                |                                                       |                                                |
| 😼 Cargos periódicos                       | 业 Descargar uso y precios                       |                                                       |                                                |
| Configuración                             | Administrar métodos de pago                     |                                                       |                                                |
| Propiedades                               | Ver suscripciones de Azure                      |                                                       |                                                |

**Nota:** Los 100usd de crédito en Azure son renovables anualmente, recuerda que una gestión eficiente de recursos puede ayudarte a optimizar tus costos en Azure y aprovechar al máximo los servicios ofrecidos por la plataforma.